# Disfrute

### Inserción de discos

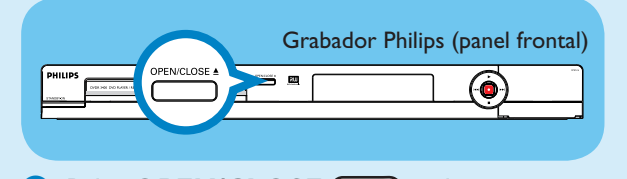

# 1 Pulse OPEN/CLOSE \_ en la fronte del grabador.

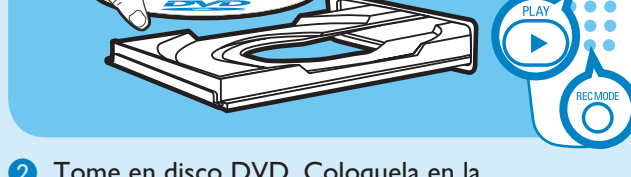

- 2 Tome en disco DVD. Coloquela en la bandeja con la etiqueta hacia arriba.
- 3 Pulse de nuevo OPEN/CLOSE \_\_\_\_ en la fronte del grabador.

### Reproducción

- 1) Pulse encima 🎰 o abajo 🐨 para desplazarse por la lista de opciones o títulos.
- 2 Pulse **PLAY >** en el título que desee ver.
- 3 Para detener la reproducción, pulse STOP .
- 4 Pulse **DISC MENU** (MENU) para volver a la pantalla de imagen de índice del disco.

### Grabación

1 Para grabar, coloque un disco DVD±RW o DVD±R en blanco en la bandeja con la etiqueta hacia arriba y ciérrela.

# ¿Necesita ayuda?

Manual del usuario Consulte el manual del usuario incluido con el grabador Philips.

### Línea de atención al cliente

Llame al número I-888-PHILIPS (I-888-744-5477) para hablar con uno de nuestros operadores.

### En línea

Vaya a www.philips.com/usasupport.

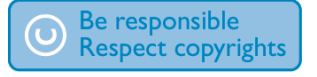

### Grabación (continuación)

2 Pulse **REC SOURCE** O varias veces para seleccionar la fuente desde la que desea grabar.

> Nota De esta forma puede seleccionar si desea grabar desde el sintonizador o desde cualquier otro dispositivo conectado a las conexiones de entrada de audio/vídeo

3 Pulse **REC MODE** O varias veces para seleccionar el modo de grabación.

- Nota Elija entre una grabación en alta calidad HQ (el tiempo de grabación disponible es de una hora), reproducción estándar - SP (2 horas), reproducción ampliada - EP (4 horas) y reproducción extra larga - SLP (reproducción superlarga, 6 horas).
- 4 Pulse encima → y abajo → para desplazarse por los canales o utilice los botones de 0  $\bigcirc$  -9  $\bigcirc$  para seleccionar el canal que desea grabar.
- 5 Pulse **REC** para comenzar la grabación y pulse **REC** de nuevo para grabar automáticamente 30 minutos.

**Nota** Cada vez que pulse **REC** (•), se añadirán 30 minutos al periodo de grabación.

- 6 Para finalizar la grabación pulse STOP . 'Update' (Actualizar) aparecerá en el grabador.
- 7 Pulse DISC MENU 📖 para acceder al menú de disco y pulse **PLAY** () en el título que ha grabado para verlo.

## Discos para grabaciones

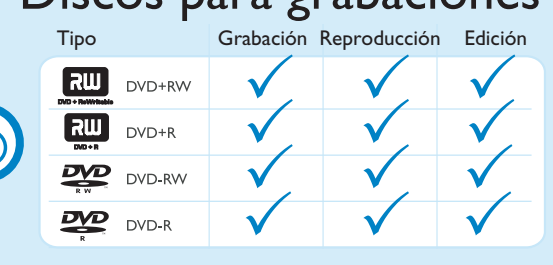

# Guía de inicio rápido

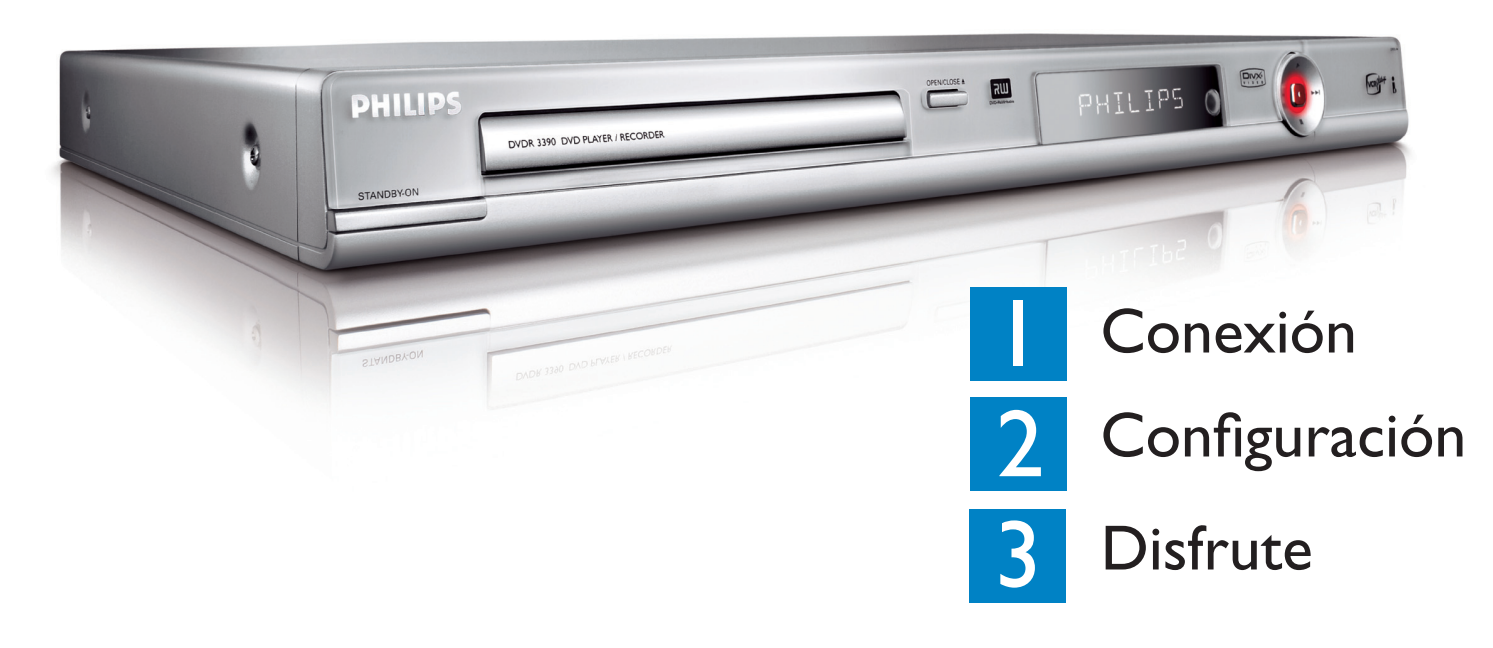

# Contenido de la caja

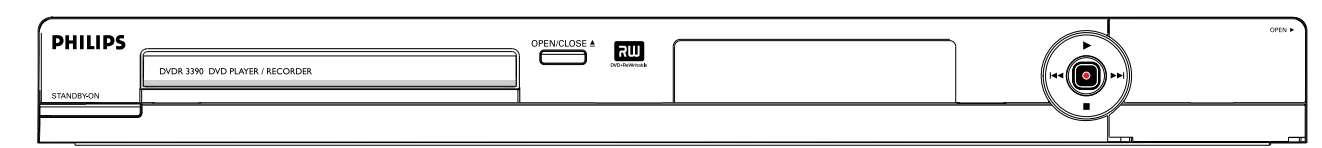

Reproductor/ Grabador de DVD

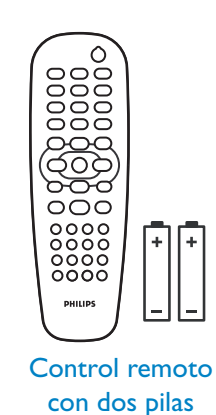

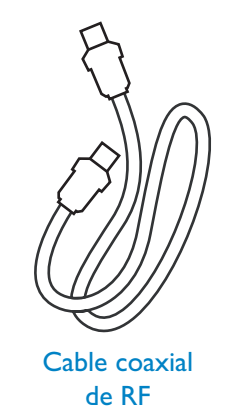

2006 © Philips Consumer Electronics PHILIPS A Division of Philips Electronics North America Corp P.O. Box. 671539 Marietta, GA 30006 0026 Todos los derechos reservados.

> Impreso en China 12 NC 3139 245 20912

4

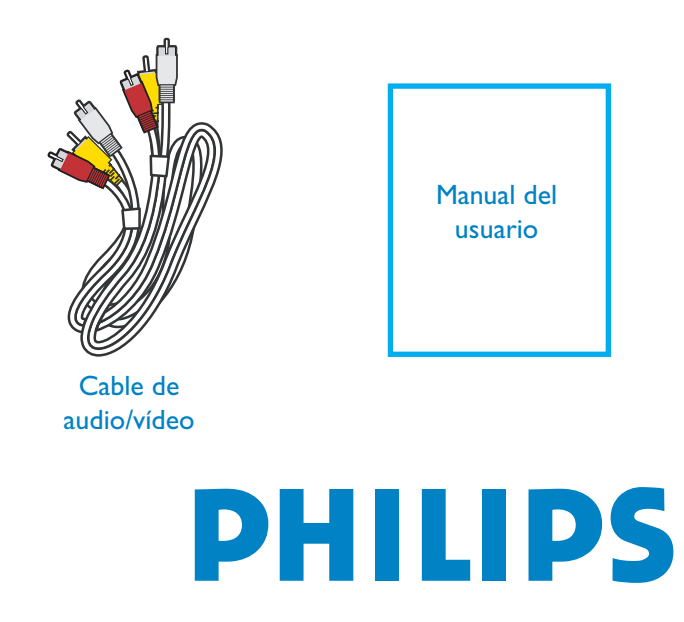

# Conexión

Comience por la sección "Conexión básica".'

Si tiene un receptor por cable o por satélite, siga las instrucciones de la sección "Conexión con un receptor por cable o por satélite".

### Conexión básica

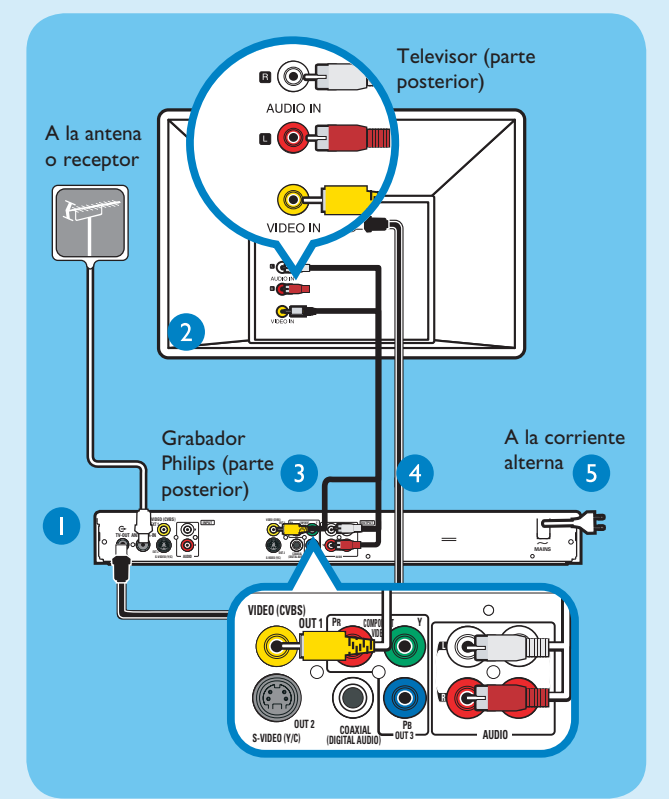

- 1 Antes de realizar la conexión, desconecte el cable de antena conectado actualmente al televisor.
- 2 Conecte el cable de antena a la toma ANTENNA-IN 🗲 del grabador.
- 3 Utilice el cable coaxial de RF suministrado para conectar la toma **TV-OUT**  $\bigcirc$  de este grabador a la toma Antenna In del televisor.
- 4 Utilice el cable de audio/vídeo (conector amarillo) suministrado para conectar la toma **VIDEO** (CVBS)-OUT I del grabador a la toma VIDEO IN del televisor.
- 5 Utilice el cable de audio/vídeo suministrado (conectores rojo/blanco) para conectar la toma AUDIO OUTPUT del grabador a las tomas AUDIO IN del televisor.
- 6 Conecte el cable de alimentación del grabador a una toma de alimentación de CA.

## Conexión con un receptor por cable o por satélite

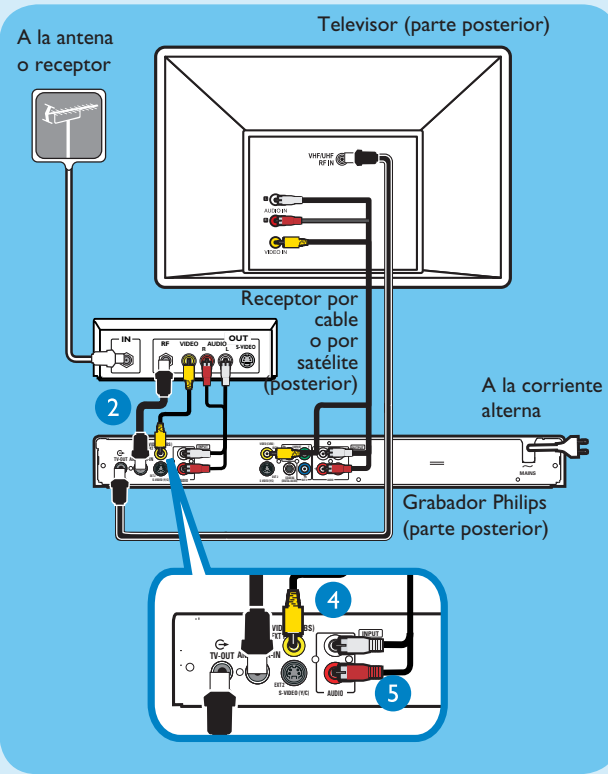

- 1 Mantenga la conexión de antena actual desde la señal de antena de televisión al receptor por cable o por satélite.
- 2 Utilice un cable de antena para conectar la toma ANTENNA-IN & del grabador a la toma RF OUT del receptor por cable o por satélite.
- 3 Siga los pasos 3 a 5 descritos en "Conexiones básicas" antes de realizar el paso 4 indicado a continuación.

**Nota** la conexión de antena puede diferir en función del receptor por cable o por satélite. Consulte el manual del usuario para obtener más información sobre la conexión de antena correcta.

- 4 Utilice el cable de vídeo amarillo (no suministrado) para conectar la toma de entrada VIDEO (CVBS) **EXT I** del grabador a la toma VIDEO OUT del receptor por cable o por satélite.
- **5** Utilice el cable de audio (conectores rojo y blanco; no suministrados) para conectar la toma de entrada **AUDIO INPUT** del grabador a la toma AUDIO OUT del receptor por cable o por satélite.

Para obtener más diagramas de conexiones, consulte el manual del usuario adjunto.

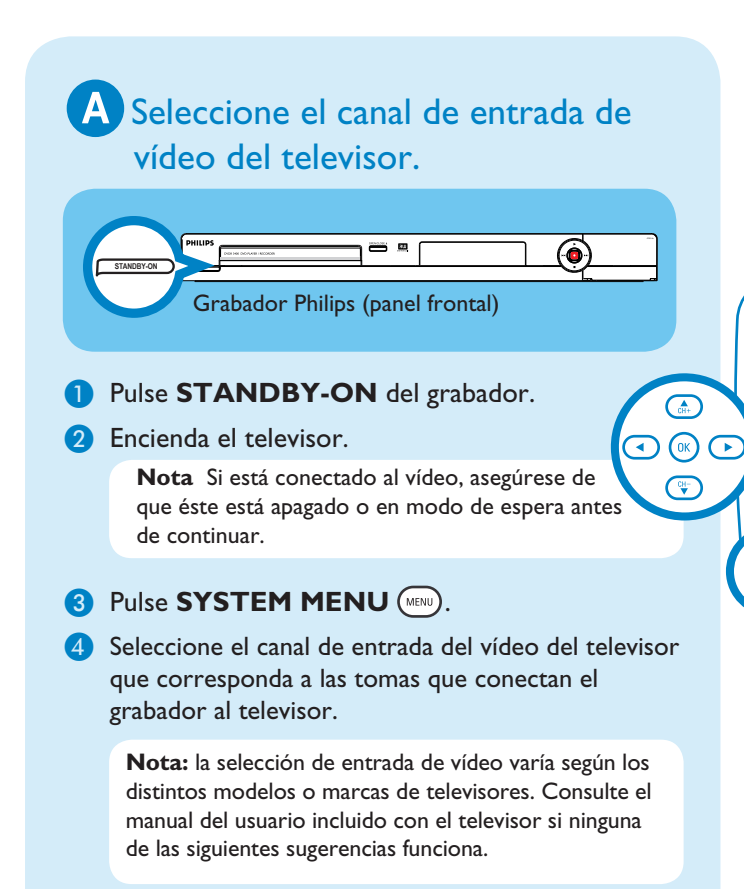

- Pulse el canal 2 del televisor. A continuación, pulse el botón de disminución de canal para buscar el canal de entrada de vídeo. (Normalmente, este canal se encuentra entre los más bajos y más altos.)
- O, en algunos televisores, es posible que haya un botón en el mando a distancia del televisor que proporcione acceso al canal de entrada de vídeo. Este botón puede llamarse SOURCE, AV o SELECT.
- O, seleccione el canal de entrada de vídeo en el sistema de menú en pantalla del televisor.

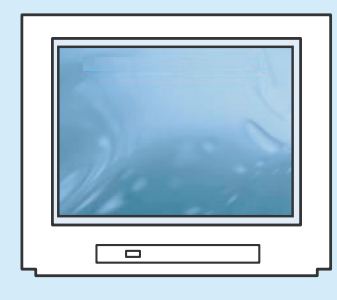

Nota: Póngase en contacto con el fabricante del televisor si ninguna de las sugerencias anteriores funciona

Configuración

abajo 🐨

#### Instalación inicial

1 Pulse SYSTEM MENU 📖 en el control remoto.

|           | 🕰 System Menu - General                                                                                                    |                                                                                            |                                |
|-----------|----------------------------------------------------------------------------------------------------|--------------------------------------------------------------------------------------------|--------------------------------|
| SYSTEM    |                                                                                                    | Screen Saver<br>Progressuve/ Interlaced<br>Video Output Format<br>Restore Factory Settings | On V<br>Interlaced V<br>NTSC V |
|           | (()<br>()                                                                                                    |                                                                                            |                                |
| <b>X:</b> |                                                                                                    |                                                                                            | -                              |
| HILIPS    | Nota Utilice las teclas encima (A) y abajo (<br>para navegar por el menú. Para seleccionar un<br>elemento pulse derecha (). y para confirmar |                                                                                            |                                |

una opción pulse OK ().

### 2 Configuración e instalación de canales de televisión.

Resalte Y(() y pulse derecha ). Seleccione { **Tuner Input Source** } (Fuente entrada sintonizador) y pulse **OK** (III).

#### { Cable }

Seleccione esta opción si el grabador está conectado directamente a la señal de cable o mediante un receptor por cable..

#### { Air } (Aire) Seleccione esta opción si el grabador está conectado directamente a una antena externa o de interior

Nota Pulse OK (IK) para confirmar la selección.

Seleccione { Channel Search } y pulse OK () en el control remoto para iniciar la búsqueda automática de canales de TV.

Nota: si está utilizando un receptor por cable o por satélite, es posible que sólo capte un canal. Deje el grabador en este canal y cambie los canales en el receptor por cable o por satélite.

### **3** Seleccione el idioma.

### Resalte () y pulse derecha ).

- seleccione el idioma de visualización en pantalla del televisor
- seleccione el idioma predeterminado del menu del disco.
- seleccione el idioma predeterminado de los subtítulos.
- seleccione el idioma predeterminado del audio.

### 4 Establezca la fecha y la hora.

### Resalte 21 y pulse derecha .

Utilice el teclado numérico del 0 0 -9 9 para introducir la fecha/hora y, a continuación, pulse **OK** (**•**K) para confirmar.

5 Pulse SYSTEM MENU (MMO) para salir.